## ①NOUSのログイン画面に入り、上方の「New User」をクリックして ください。

| NOUS | Help | New User | Reset Password Contact Us                                                                                                    |
|------|------|----------|----------------------------------------------------------------------------------------------------|
|      |      | L        | ogin with your credentials                                                                                                    |
|      |      |          | Login ID:                                                                                                    |
|      |      |          | Password:                                                                                                    |
|      |      |          | Login                                                                                                    |
|      |      | S        | hibboleth authentication                                                                                                    |
|      |      |          | For your single sign-on to NOUS, your institutional identification provider (IdP) must<br>allow the 'eduPersonTargetedId' attribute to be referred by the NOUS service provider (SP).<br>You should also agree to do so in the confirmation dialog. |
|      |      | 1        | Login via Shibboleth                                                                                                    |
|      |      |          |                                                                                                    |

# ②必要事項を記入し、下方にある「GO」をクリックしてください。

### NOUS Help

### New User Registration

This site will send you some related notifications via "no-reply@nous-dev2.nins.jp." Please setup your mail system to accept this address or "@nous-dev2.nins.jp" domain beforehand.

#### Please input your profile

| 氏名 (Name in Japanese)                             | 666                                              | (Full name if non Japanese) |
|---------------------------------------------------|--------------------------------------------------|-----------------------------|
| 姓 (Family Name in English)                        | 666                                              |                             |
| 名 (First Name in English)                         | 858                                              |                             |
| メールアドレス (Email address)                           | aaa@orion.ac.jp                                  |                             |
| メールアドレス2 (Email address2)                         |                                                  |                             |
| 所雇機関 (Institute)                                  | 656                                              |                             |
| 部局 (Department)                                   | 855                                              |                             |
| 職 (Job Title)                                     | 656                                              |                             |
| 電話番号 (Phone no.)                                  | 656                                              |                             |
| FAX番号 (FAX no.)                                   | 655                                              |                             |
| 生年 (year of birth)                                | 656                                              |                             |
| 科研费研究者番号 (MEXT/JSPS KAKENHI Researcher<br>Number) | 666                                              |                             |
| ORCID ID                                          | BRegister or Connect your ORCID iD               |                             |
| 照会先機関 (Contact Institution)                       | 分子科学研究所 (Institute for Molecular Science)        | ~                           |
|                                                   | 提出される申請書を取り扱っている研究機関名を入力してください。<br>Back Clear Go |                             |

# ③個人情報の取り扱いについて同意の上、記入した内容に誤りがなければ、下方の「Register」をクリックしてください。

| New User Registration                                  | New User Registration                                                                                                    |   |  |  |  |  |  |  |  |
|--------------------------------------------------------|----------------------------------------------------------------------------------------------------|---|--|--|--|--|--|--|--|
| This site will send you some related notifications via | This site will send you some related notifications via "no-reply@nous.nins.jp." Please setup your mail system to accept this address or "@nous.nins.jp" domain beforehand.                                                                                                    |   |  |  |  |  |  |  |  |
| Please confirm the following information               | Please confirm the following information                                                                                                    |   |  |  |  |  |  |  |  |
|                                                        |                                                                                                    |   |  |  |  |  |  |  |  |
| 氏名 (Name in Japanese)                                  | 氏名 (Name in Japanese)     aaa     (Full name if non Japanese)       姓(Family Name in English)     aaa                                                                                                    |   |  |  |  |  |  |  |  |
| 姓 (Family Name in English)                             |                                                                                                    |   |  |  |  |  |  |  |  |
| 名 (First Name in English)                              | 名 (First Name in English) aaa                                                                                                    |   |  |  |  |  |  |  |  |
| メールアドレス (Email address)                                | メールアドレス (Email address) sonomit@orion.ac.jp                                                                                                    |   |  |  |  |  |  |  |  |
| メールアドレス2 (Email address2)                              | sonomit@orion.ac.jp                                                                                                    |   |  |  |  |  |  |  |  |
| 所屈機関 (Institute)                                       | 555                                                                                                    |   |  |  |  |  |  |  |  |
| 部局 (Department)                                        | 部局 (Department) aaa                                                                                                    |   |  |  |  |  |  |  |  |
| 職 (Job Title)                                          | 職 (Job Title) aaa                                                                                                    |   |  |  |  |  |  |  |  |
| 電話番号 (Phone no.)                                       | EX#B (Phone no.)         0000112222           FAX#B (FAX no.)         個人情報の取り扱い                                                                                                    |   |  |  |  |  |  |  |  |
| FAX番号 (FAX no.)                                        |                                                                                                    |   |  |  |  |  |  |  |  |
| 生年 (year of birth)                                     | 1980                                                                                                    |   |  |  |  |  |  |  |  |
| 科研费研究者番号 (MEXT/JSPS KAKENHI Researcher                 |                                                                                                    |   |  |  |  |  |  |  |  |
| Number)                                                |                                                                                                    |   |  |  |  |  |  |  |  |
| ORCIDID                                                |                                                                                                    |   |  |  |  |  |  |  |  |
| 照会先機関 (Contact Institution)                            | 分子科学研究所 (Institute for Molecular Science)                                                                                                    | Y |  |  |  |  |  |  |  |
| 申請書に記<br>構、および甲<br>また、個人<br>以上の目的<br>研究者(等)の情報を登録      | PRECENSIVE CONSTITUENT ACCOUNT AND CONSTITUENT ACCOUNT ACCOUNT AND CONSTITUENT ACCOUNT ACCOUNT ACCO |   |  |  |  |  |  |  |  |

|             | o ा ↑                         |               |                         |         |                 |                               |                                                                          |             |                                                            |
|-------------|-------------------------------|---------------|-------------------------|---------|-----------------|-------------------------------|--------------------------------------------------------------------------|-------------|------------------------------------------------------------|
| ファイル        | メッセージ                         | ヘルプ           | ESET                    | Acrobat | ♀ 実行し           | とい作業を入力してく                    | ださい                                                                      |             |                                                            |
| ☞ 無視 ▲ 迷惑メ・ | →<br><sup>一ル → 削除</sup><br>削除 | 戸一<br>カイブ     | <ul><li>返信 全員</li></ul> |         | ■ 会議<br>■ その他 • | 2 研修<br>■ チーム宛て電音<br>● 返信して削除 | <ul> <li>□ 上司に転送</li> <li>子メ・・・</li> <li>マ 完了</li> <li>マ 新規作成</li> </ul> | ▲<br>▼<br>▼ | <ul> <li>■ ポール ×</li> <li>③ アクション ×</li> <li>移動</li> </ul> |
| 2019/11/    | 13 (水) 12:03                  | 3             |                         |         |                 |                               |                                                                          |             |                                                            |
| ntear       | n@nins                        | s.jp          |                         |         |                 |                               |                                                                          |             |                                                            |
| [NOUS       | ] - New U                     | ser           |                         |         |                 |                               |                                                                          |             |                                                            |
| 宛先 💻        | @orion                        | .ac.jp        |                         |         |                 |                               |                                                                          |             |                                                            |
| CC nte      | am@nins.jp<br>セーごから全分         | かっか、テを省       | 旧会しました                  |         |                 |                               |                                                                          |             |                                                            |
|             | C 20-5400                     | (9/17/11/16/H | 165060160               |         |                 |                               |                                                                          |             |                                                            |
|             |                               |               |                         |         |                 |                               |                                                                          |             |                                                            |
|             | 样                             |               |                         |         |                 |                               |                                                                          |             |                                                            |
|             | 1-24                          |               |                         |         |                 |                               |                                                                          |             |                                                            |
| 自然科         | 学共同利用・                        | 共同研究          | R統括システ                  | ム(NOUS) | のユーザ登           | 緑を申請していた                      | だき                                                                       |             |                                                            |
| ありが         | とうございま                        | 「す。以下         | 下の内容で承                  | りました。   |                 |                               |                                                                          |             |                                                            |
| 氏名(1        | Name in Japa                  | anese)        |                         |         |                 | <b>-</b>                      |                                                                          |             |                                                            |

5 mars

係員

1993

0564557133

0564557119

@orion.ac.jp

自然科学研究機構岡崎統合事務センター

総務部国際協力研究課共同利用係

登録したメールアドレスに New Userの申請を受理した 旨のメール(※)が届きます。

この後、事務担当者が申請 を承認するまでお待ちくだ さい。

※件名: [NOUS] – New User

| ORCID (Open Researcher and Contributor ID) |                                           |
|--------------------------------------------|-------------------------------------------|
| 照会先機関(Contact Institution)                 | 岡崎統合事務センター(Okazaki administration center) |
|                                            |                                           |
|                                            |                                           |
| 担当者が確認後、再度、ご連絡いたします。                       |                                           |
| (休日をはさむ場合等、時間のかかる場合がございます。)                | )                                         |

科研費研究者番号 (MEXT/JSPS KAKENHI Researcher Number)

姓 (Family Name in English)

メールアドレス 2 (Email address2)

名(First Name in English) メールアドレス(Email address)

所属機関 (Institute)

部局 (Department)

電話番号 (Phone no.)

FAX 番号 (FAX no.)

生年 (birth of year)

職 (Job Title)

| 日 <b>5</b><br>ファイル                                                                                                    | > び ↑<br>メッセージ                                        | <b>↓</b> =<br>∧ルプ    | ESET                       | Acrobat             | ♀ 実行け                     | い作業を入力してください               | ň                                                           |  |  |  |
|----------------------------------------------------------------------------------------------------|-------------------------------------------------------|----------------------|----------------------------|---------------------|---------------------------|----------------------------|-------------------------------------------------------------|--|--|--|
| ि (☆ 無視<br>♣ 迷惑メ・                                                                                                    |                                                       | ー<br>アー<br>カイブ       |                            | 転送                  |                           | → 研修 ご チーム宛て電子メー・ ○ 返信して削除 | <ul> <li>□ 上司に転送</li> <li>□ ✓ 完了</li> <li>③ 新規作成</li> </ul> |  |  |  |
| 2019/11/<br><b>NO-FE</b><br>[NOUS<br>宛先<br><b>①</b> このメッ                                                                                                    | 削除       返信       クイック操作         2019/11/06 (水) 15:43 |                      |                            |                     |                           |                            |                                                             |  |  |  |
| いつも自然科学共同利用・共同研究統括システム(NOUS)をご利用<br>いただきありがとうございます。                                                                                                    |                                                       |                      |                            |                     |                           |                            |                                                             |  |  |  |
| 以下のアカウントより、パスワード(再)設定の依頼を受け付けました。<br><br>Login ID: Reference On a content of the second second sec |                                                       |                      |                            |                     |                           |                            |                                                             |  |  |  |
| この依<br>してく<br>いただ                                                                                                    | 頼が正しけ<br>ださい。も<br>いて結構で                               | れば、り<br>し依頼い<br>す。(メ | 以下の URL<br>こ覚えがない<br>ールを速や | よりパ;<br>>場合は<br>かに削 | スワードを(<br>、そのまま<br>涂してくださ | 再)設定<br>無視して<br>い)         |                                                             |  |  |  |

for Login ID : https://nous.nins.jp/user/resetpassword/EynXTKgYZRXMWMANzif810460

事務担当者による承認が 済むと、パスワード設定 の案内メール(※)が届きま すので、メールに記載の URLからパスワードの設定 画面を開いてください。

※件名: [NOUS] – User Admin/○○

## パスワードを設定して「Change」をクリックしてください。パス ワードは、英小文字、英大文字、数字、記号を1文字以上含んだ10 文字以上の文字列にしてください。

### NOUS

### Change Password

New password for ..... @orion.ac.jp.

| New password       |             |
|--------------------|-------------|
| New password again |             |
|                    | Back Change |

Passwords should have more than 9 characters and contain at least one upper and lower cases, one numeric, and one symbolic letters. (パスワードは、英小文字、英大文字、数字、記号を1文字以上含んだ10文字以上の文字列にしてください。)

## 「Password successfully changed.」という表示が出たら終了です。

Change Password

New password for ----- @orion.ac.jp.

| Password successfully changed. | ]      |        |  |  |  |  |
|--------------------------------|--------|--------|--|--|--|--|
|                                |        |        |  |  |  |  |
| New password                   |        |        |  |  |  |  |
| New password again             |        |        |  |  |  |  |
|                                | Back C | Change |  |  |  |  |

Passwords should have more than 9 characters and contain at least one upper and lower cases, one numeric, and one symbolic letters. (パスワードは、英小文字、英大文字、数字、記号を1文字以上含んだ10文字以上の文字列にしてください。)

注意事項

 ユーザー登録申請後、事務担当者の承認が済むまでは NOUSを利用することができません。特に、夜間や休日 は対応できないため、ユーザー登録はお早目に手続き してくださるようよろしくお願いいたします。